ショーケース

Simple Site

|    | L+¥⊿ |
|----|------|
| 17 |      |
|    |      |

| メイン画面 | おすすめ表示 *1   | 指定コンテンツの表示                                                                                                    |
|-------|-------------|----------------------------------------------------------------------------------------------------|
|       | 一覧表示 *1     | カテゴリ別表示<br>画像表示<br>主要項目表示<br>NEW等の画像表示<br>1ページ内表示件数設定可                                                              |
|       | 詳細表示 *1     | 画像表示<br>詳細項目表示<br>外部HTMLの読込み可能                                                                                      |
|       | 検索機能        | カテゴリ含む7項目<br>全文検索可能<br>AND、OR可能                                                                                     |
|       | 選択確認画面 *1   | 選択コンテンツ情報表示<br>画像表示<br>主要項目表示                                                                                       |
|       | 個人情報入力画面 *1 | 選択コンテンツ情報表示<br>入力項目の設定可能<br>必須項目の設定可能                                                                               |
|       | 情報確認画面 *1   | 選択コンテンツ情報表示<br>入力情報表示                                                                                               |
|       | 送信 *1       | 自動返信可<br>送信内容編集可能                                                                                                   |
| 管理画面  | 登録コンテンツ一覧   | 画像表示<br>主要項目表示(固定)                                                                                                  |
|       | コンテンツ登録     | メインカテゴリ<br>サブカテゴリ<br>各項目<br>商品オプション設定<br>画像登録5枚(一覧用1枚、詳細用4枚)<br>PC表示、携帯表示<br>PickUp表示<br>NEW等表示設定<br>詳細表示での外部ファイル指定 |
|       | コンテンツ変更、削除  | メインカテゴリ<br>サブカテゴリ<br>各項目<br>商品オプション設定<br>画像登録5枚(一覧用1枚、詳細用4枚)<br>PC表示、携帯表示<br>PickUp表示<br>NEW等表示設定<br>詳細表示での外部ファイル指定 |

\*1 各画面はHTMLテンプレートにより、デザインが変えられます。 また、各エラー画面もHTMLテンプレートになっております。 設定画面

| 環境設定       | パスワード<br>トップページURL<br>カテゴリ(メイン、サブ)<br>オプションの個数<br>購入数量の制限<br>コンテンツ数量単位<br>管理画面でのコンテンツ数/ページ<br>ページ数表示設定(ページ数、ページ移動表記、単位表記)<br>画像ファイルサイズ上限<br>一覧表示でのコンテンツ数/ページ(縦、横)<br>コンテンツ一覧の横サイズ<br>画像サイズ(PickUp)<br>画像サイズ(ご詳細表示)<br>画像サイズ(詳細表示)<br>画像サイズ(入力フォーム)<br>在庫数の自動計算 |
|------------|----------------------------------------------------------------------------------------------------|
| コンテンツデータ設定 | 各項目の表示名<br>表示/非表示<br>必須入力/任意指定                                                                                                    |
| 画像設定       | 在庫切れ時の画像指定<br>在庫切れ時の詳細画面へのリンク処理<br>在庫切れ画像設定<br>NEW等の画像設定(5パターン)<br>各ボタン名称設定                                                                                                    |
| 販売設定       | 手数料表示<br>支払方法/代引手数料設定<br>代引手数料の段階表示(4段階)<br>消費税表示設定<br>消費税率<br>送料表示設定<br>送付地域/送料設定<br>送料無料購入金額設定<br>配送時間表示設定<br>配送希望時間設定<br>入力フォーム送信完了画面コメント<br>連絡先表示                                                                                                    |
| メールフォーム設定  | 各項目表示名<br>必須入力/任意指定<br>数字入力チェック                                                                                                    |
| 自動応答メール設定  | 自動応答メール送信指定<br>管理者メールアドレス設定<br>管理者向けメール追加コメント<br>自動返信メール件名<br>メール内宛名設定<br>メール内本文設定(前半)<br>メール内選択コンテンツ表記<br>メール内入力フォーム内容<br>メール内本文設定(後半、署名)                                                                                                    |

メイン画面の流れ

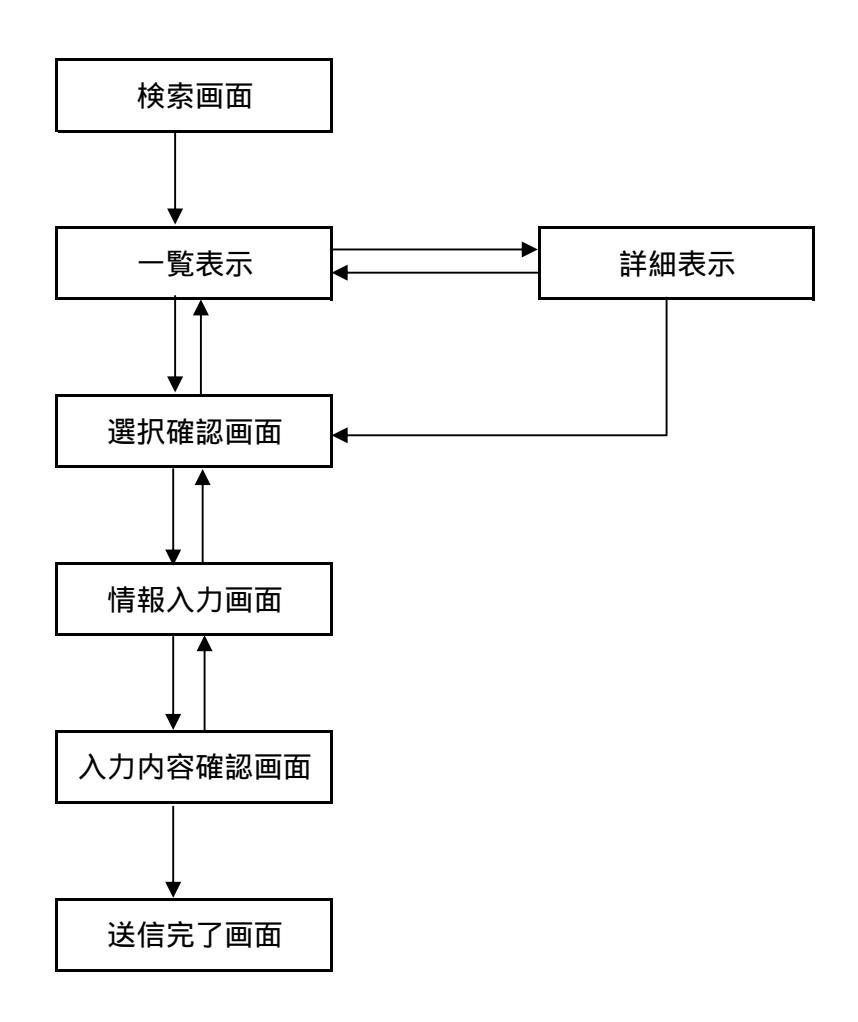